## Langkah 1

Di laman sesawang rasmi Pustaka Negeri Sarawak (www.pustaka-sarawak.com) sila klik pada pautan ESHTER.

| Official Website of<br>Sarawak State Libra<br>Pustaka, Your Knowledge Pa                        | f<br>ry<br>ertner With Home AB                                                                                                    | OUT US SERVICES MEMBERSHIP                                                                                                    | CALENDAR MEDIA FAQ LINKS                                                                                                    |
|-------------------------------------------------------------------------------------------------|----------------------------------------------------------------------------------------------------|----------------------------------------------------------------------------------------------------|----------------------------------------------------------------------------------------------------|
|                                                                                                 | ADULT AUTHORS & PUBLIS                                                                                                    | SEFUL FOR YOU                                                                                                    | ANNOUNCEMENTS                                                                                                    |
| MemberLogin<br>FORGOT<br>PASSWORD<br>SIGNUP<br>TALIKHIDMAT APPLICATION<br>Sila<br>Klik<br>IOS V | Online Services<br>• Digital Initiatives<br>• Electronic Document Delivery &<br>Degrees<br>• Esther<br>• Esther<br>• Catalogue (OPAC)<br>• Sarawak State Bibliography<br>Business Directory<br>Authors<br>Awareness Services | Other Services<br>• Business Information Service<br>• Charges and Rates<br>• Children Infotheque<br>• Inter Library Loan<br>• Lending Services<br>• Outreach Programme<br>• Selective Dissemination of Info<br>• Special Needs Group<br>• Information Literacy Skills<br>• Programme | Pustaka Negeri Sarawak will<br>be closed for Malaysia Day<br>Pustaka Negeri Sarawak (<br>Kuching, Miri & State Records<br>Repository) will be closed on<br>Wednesday, 16th September<br>2015 in conjunction with Malaysia<br>Day Click for more information |

| Official Website of<br>Sarawak State Library<br>Pustaka, Your Knowledge Partner                                                                                                    |                         | HOME ABOUT US SI |  |  |
|----------------------------------------------------------------------------------------------------|-------------------------|------------------|--|--|
| Search By : Library Res                                                                                                    | ources -                | TYPE YOUR SEA    |  |  |
| Services >> Online Services >> Esther<br>Esther<br>ESTHER, which stands for Electronic Text Research, allows members of Pustaka Negeri Sarawak<br>to access research materials from on-line databases available on the Internet. These databases,<br>which include journals, e-books and reports, offer a rich source of information for your research,<br>reference and management needs. |                         |                  |  |  |
| SERVICE<br>You car click here to accous the service.                                                                                                    | Seterusnya<br>klik pada |                  |  |  |
| MANUAL<br>Click here to download the Esther Manual                                                                                                    |                         |                  |  |  |

Langkah 3

Masukkan "username" dan "password" LibraryNet yang telah didaftarkan untuk mengakses pangkalan data.

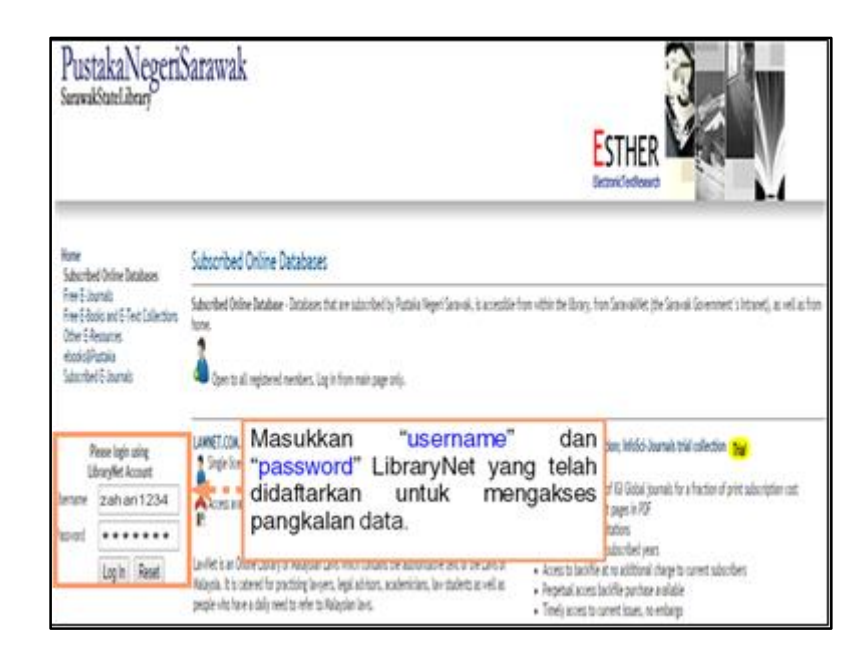

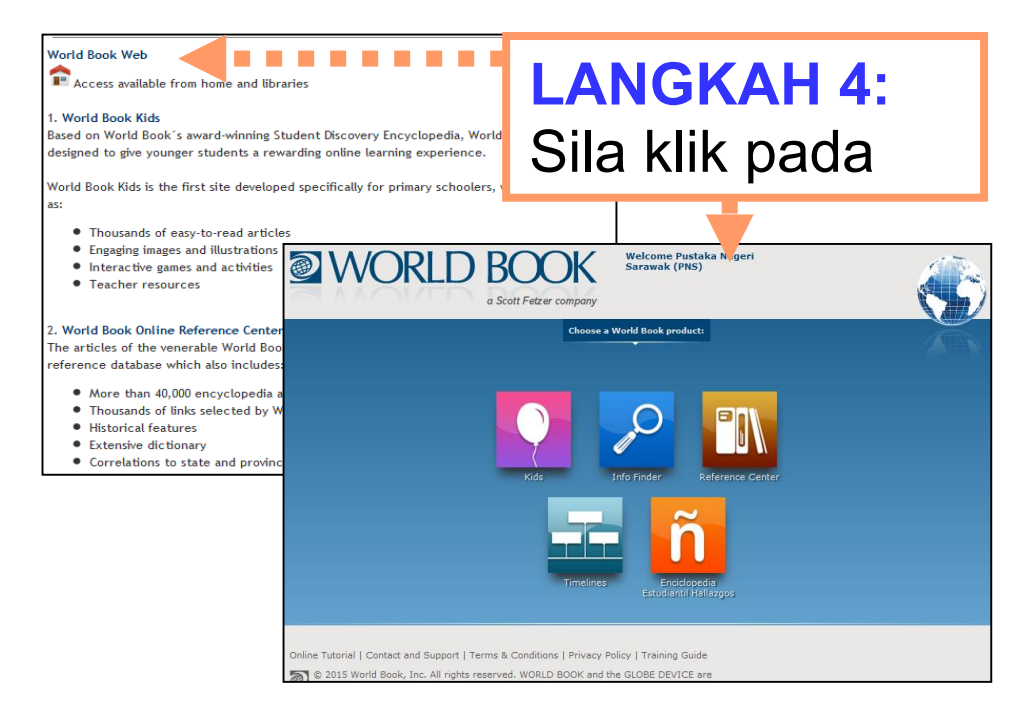

Langkah 5 Untuk menamatkan sesi melayari pangkalan data sila klik pada butang "logout".

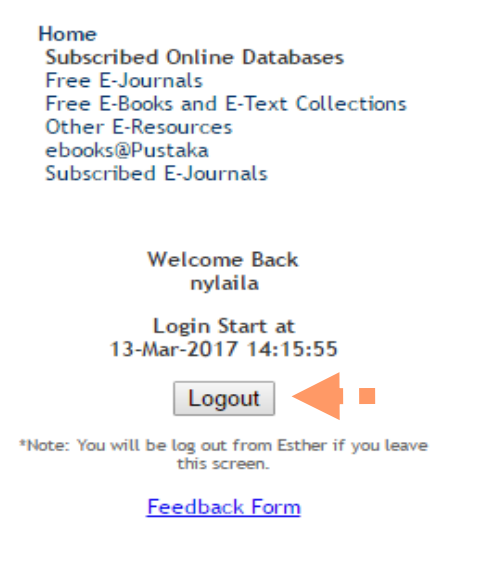